#### Brisk Teaching - Teacher Tools

#### Claw Back Time with Brisk - AI

#### Brisk Teaching Your Classroom Teaching Assistant

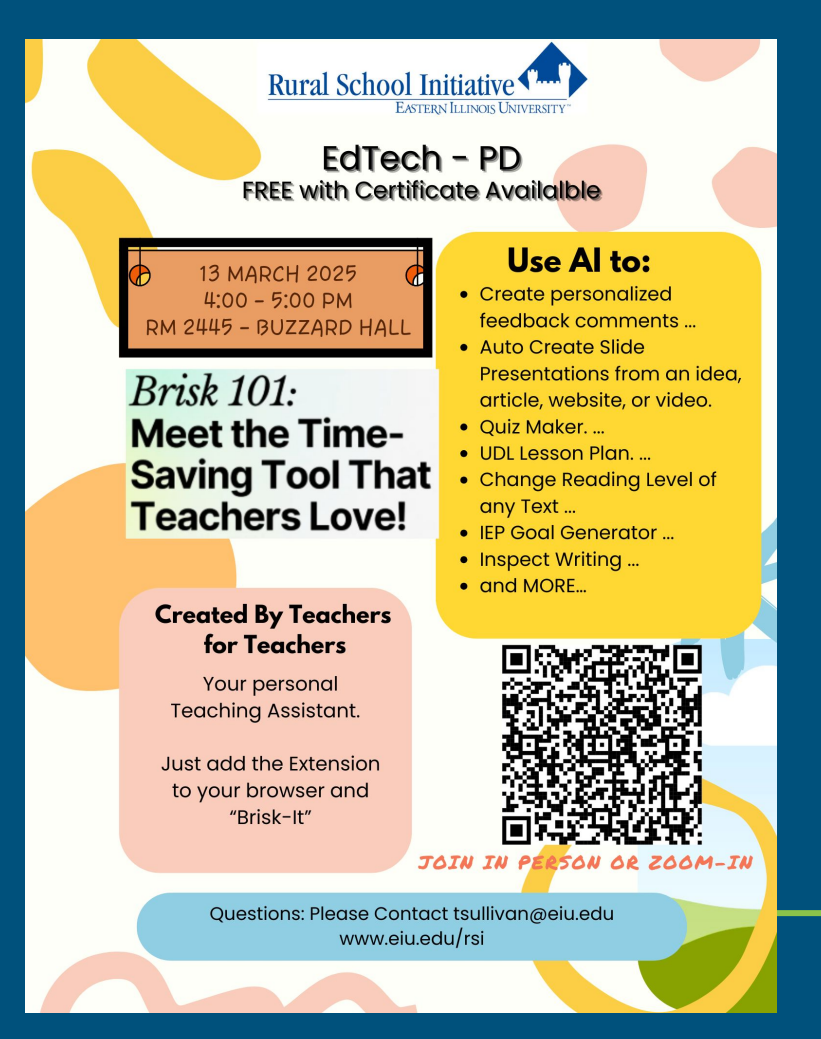

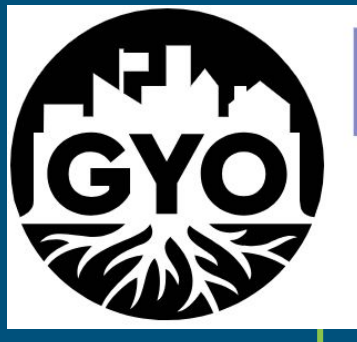

# GROWYOUROWNTEACHERS

ILLINOIS

# Brisk Teaching

Teaching Assistant (Brisk TA)

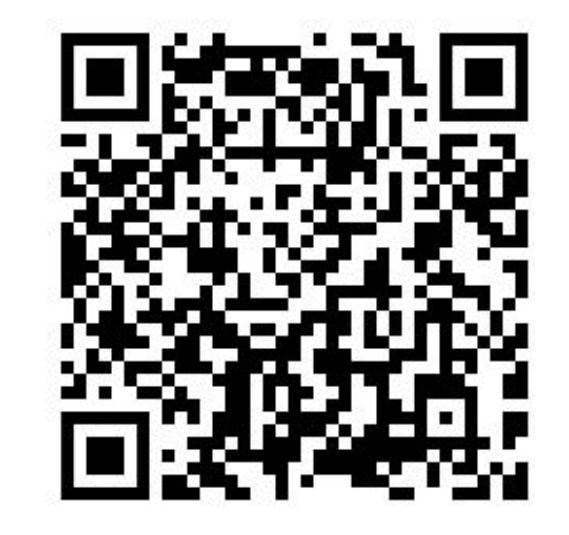

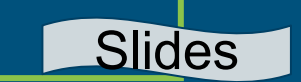

# **EIU RURAL SCHOOL INITIATIVE**

# **Terence Sullivan**

### tsullivan@eiu.edu

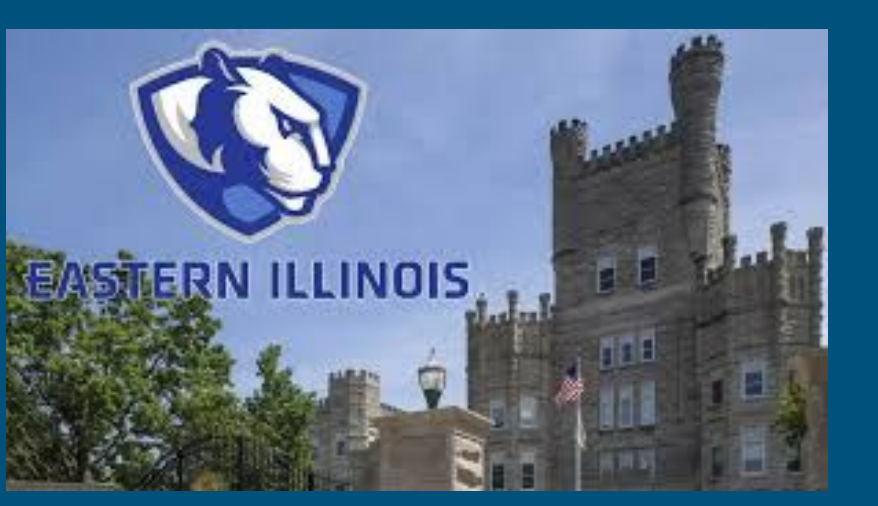

## **Register for Credit**

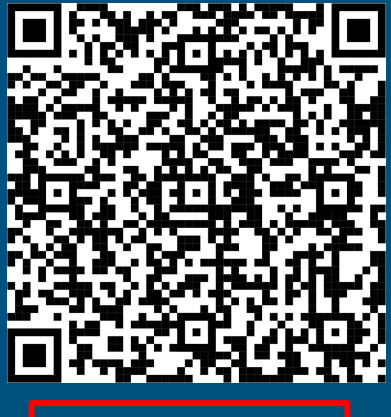

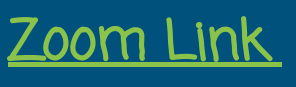

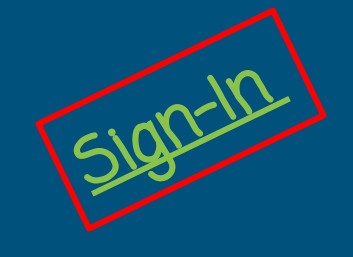

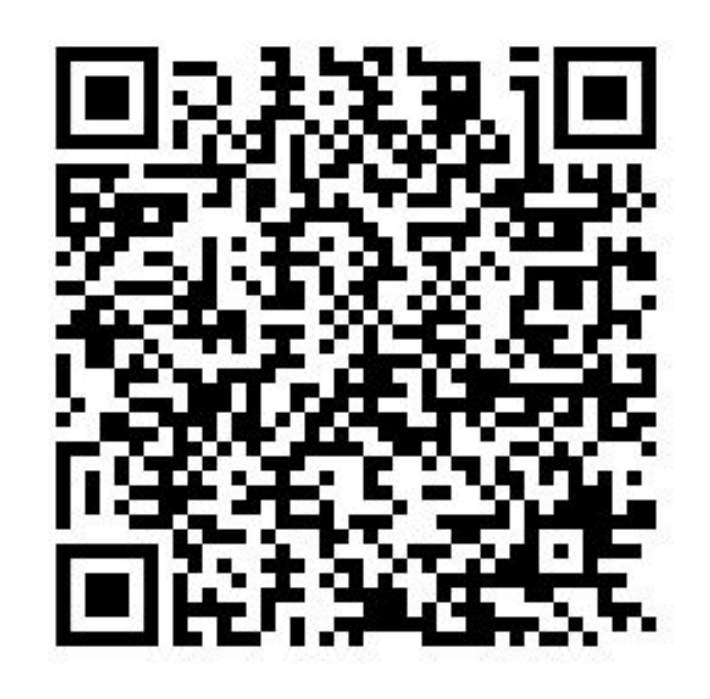

#### https://tinyurl.com/BriskAttend

# *01* About **Brisk** Teaching

## What is **Brisk Teaching**?

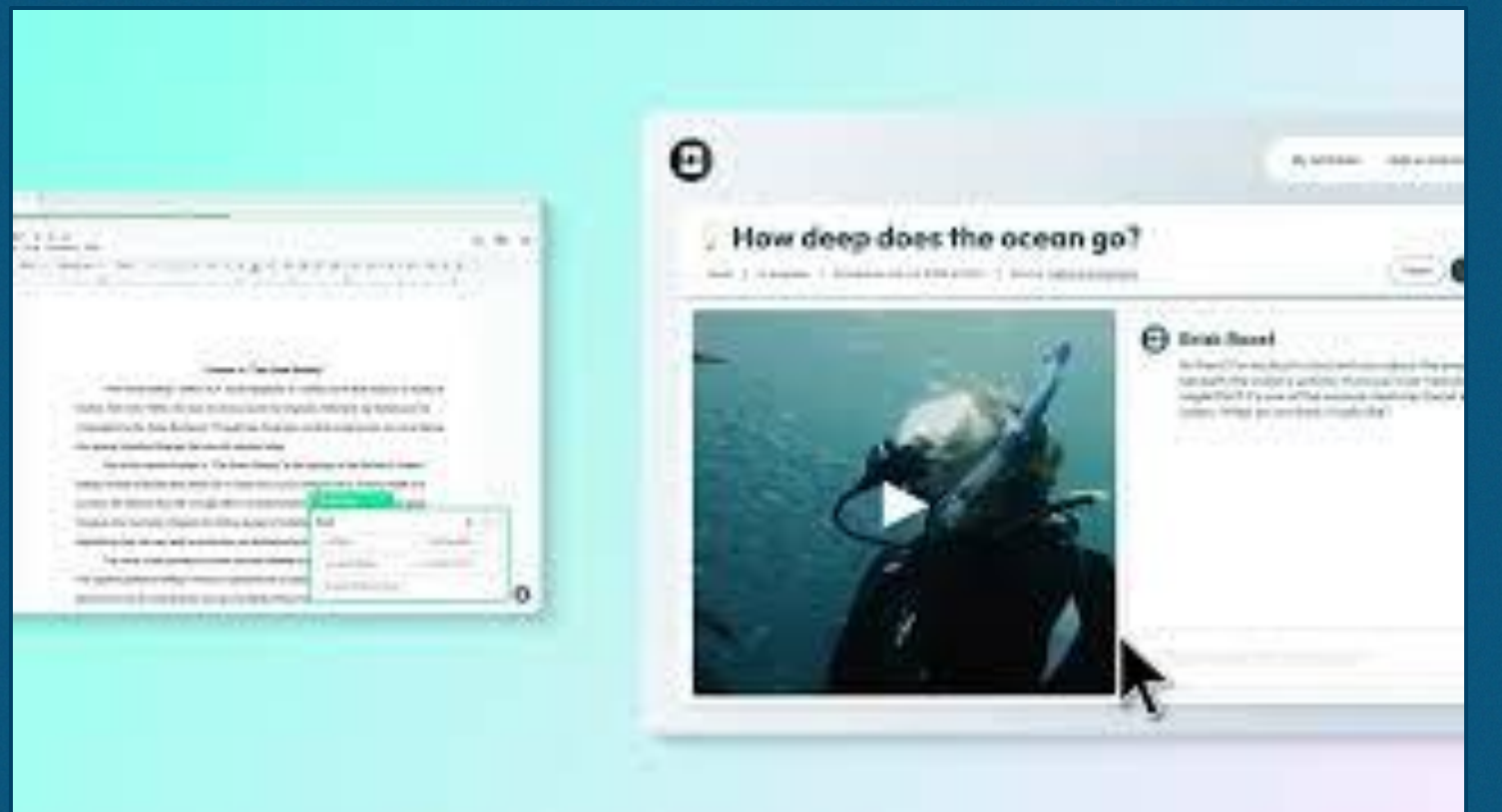

## NEW – now Brisk accepts images

Feb 25, 2025 by The Brisk Team

New! Upload images You can now <u>use Brisk</u> <u>with image files!</u> Upload photos of whiteboards, diagrams, written work, and much more. Click the paperclip icon to get started.

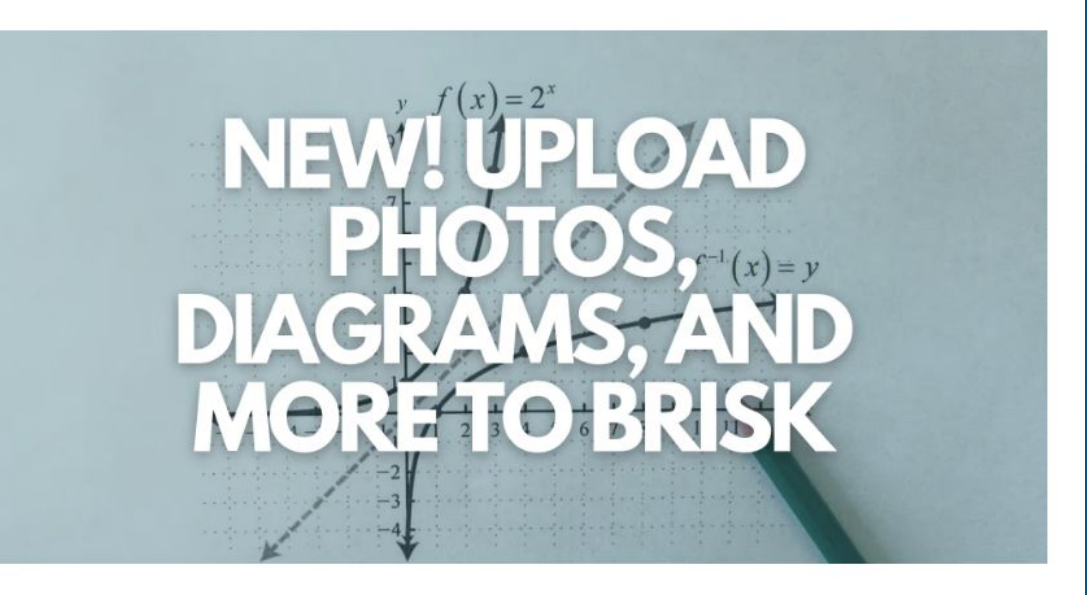

Picture this: A student hands you a handwritten assignment – you upload it, and Brisk gives instant feedback. Or you snap a photo of your whiteboard, and Brisk transcribes it for absent students.

...Total game changer, right? Well, it's a reality! You can now upload photos to Brisk, and Brisk will turn them into whatever you need. Whether it's handwritten work, a textbook page, or a classroom diagram, Brisk recognizes and reads your image, then makes it instantly usable.

### **Brisk Teaching** is your new favorite Google Chrome extension

| Brisk Schools & Districts          |
|------------------------------------|
| Create Give Feedback               |
| Curve Inspect Writing Change Level |
| Boost Student Activity             |
| Popular tools                      |
| 🖬 Quiz 🧧 Presentation 🕒 Resource   |

Brisk works alongside you, wherever you are online.

Get help with curriculum planning, feedback, differentiation, and more - right from the websites, docs, YouTube videos, & PDFs you already use. Brisk works within your everyday tools

Summon Brisk on any web resource to **automate your routine tasks** and save 10+ hours each week.

#### Google Docs

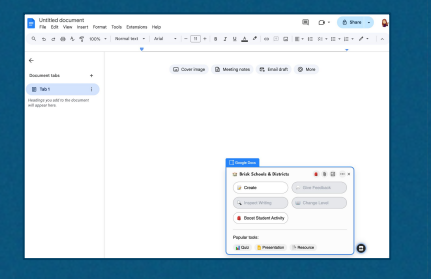

#### YouTube Videos

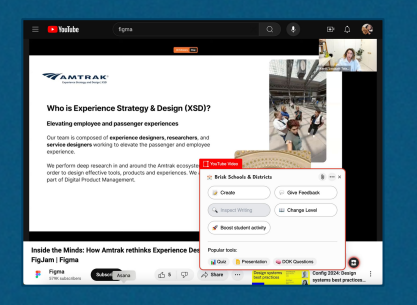

#### Web Articles

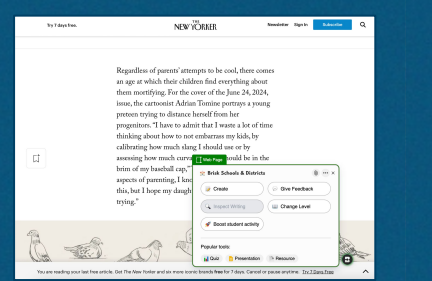

#### Google Slides

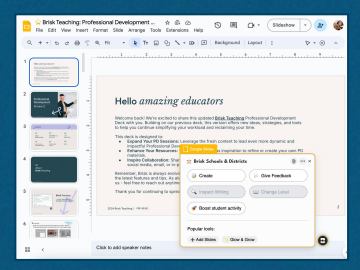

#### PDFs

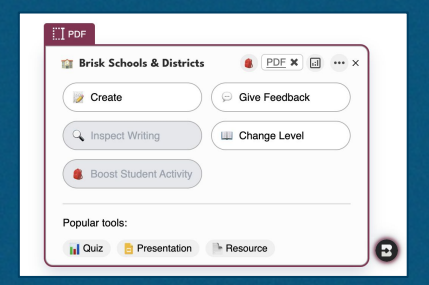

#### Student Assignments

| The Siege behind Stoc The sie day lask siege that hepped the core August 1973 in 1980, a BC documentary for responses who also built the core on the next, included with lasm reduces atomic The Gene List on the lage The Gene List on the lage The Gene L | kholm Syndrome<br>neretik Ekstehetis Synthese Henry began or 21<br>starte Ino generaring New York police<br>Isoron Pure Jan Henry From hozzago shastere    |
|----------------------------------------------------------------------------------------------------|----------------------------------------------------------------------------------------------------|
| The Siege behind Store The sed system steps the target the target August 1521 in 1503, a 1604 August 1521 in 1503, a 1604 August 1521 in 1503, a 1604 August 1521 in 1503, a 1604 August 1504 August 1504 August  | kholm Syndrome<br>www.id.Stachdars.Syndraws theory began on 23<br>started two generative have "for poles<br>leased they have leases from horspage shaddees |
| The Siege behind Stoc<br>The six-day base siege that respect to corre-<br>agent 1573. In 1960, a BC documentary for<br>responses who also but the document on the<br>next, including this learn responses processing<br>the form fits one in the log."<br>These more the work of the log."                                                                                                    | kholm Syndrome<br>wentik Stickford Syndrems theory began or 23<br>later dwa piewening New York police<br>lescore they had learnt from hozzge shartiers     |
| The Siege behind Stoc<br>The sizeday basis siege that inspired the cost<br>August 1973. In 1980, a BBC documentary for<br>regotions who haldware their owners on the<br>part, including this bizame robbery attempt.<br>"Bit Grow, it's only in the legt."<br>These same the work of colors for the size to                                                                                                    | kholm Syndrome<br>ovenial Stackholm Syndreses theory began or 23<br>etared two pieneering New York polos<br>tescore they had teenst from hostage shaatiens |
| The six-day last sign that implied the cert<br>August 1973 in 1980, a 680° documentary for<br>responses who had had had it her concers on the<br>part. Including that laster and had had had<br>"Stat Greek. It's only in the legs"<br>Those same the worker of color that size is 71                                                                                                    | oversisk Stackholm Syndrome theory began on 23<br>atared two picmening New York police<br>lessons they had learnt from hostage situations                  |
| The six-day bank siege that inspired the contr<br>August 1973. In 1980, a BIC documentary for<br>negotions who had built their access on the<br>past, including this bizans robbery attempt.<br>"Bid Secr. As says in the leg."<br>These secre, the secret of Middle Denset 2 70                                                                                                    | oversial Stackholm Syndrome theory began on 23<br>started two picmeering New York police<br>lessons they had learnt from hostage situations                |
| August 1973. In 1980, a BBC documentary for<br>negotions who had built their corrects on the<br>part, including this bizarre robbery attempt.<br>"Bat Swen, it's only in the leg."<br>Those saves the works of Kintis Emergic 21                                                                                                    | atared two pioneering New York police<br>lessons they had learnt from hostage shaatiens                                                                    |
| negotiators who had built their careers on the<br>past, including this bizarre robbery attempt.<br>"But Swen, it's only in the leg."<br>Those were the words of Statis Denset, 20                                                                                                    | lessons they had learnt from hostage situations                                                                                                    |
| past, including this bizarre robbery attempt.<br>"Bat Sven, it's only in the leg."<br>Three were the words of Kristin Remark, 21                                                                                                    |                                                                                                    |
| "But Swen, it's only in the leg."<br>Three were the words of Kristin Domark, 23                                                                                                    |                                                                                                    |
| Those were the words of Kristin Demokr 21                                                                                                    |                                                                                                    |
|                                                                                                    | Clinestanes I four neople being held bostone at                                                                                                    |
| gunpoint in a Swedish bank. It was day two                                                                                                    |                                                                                                    |
| show the police he meant business by shoot                                                                                                    | 👷 Briak Schools & Districts 🛛 🖄 🐘 ×                                                                                                    |
| Enmark told the BBC's Witness History in 20                                                                                                    | Doute Olive Feedback                                                                                                    |
| bones in your log. I'm just going to shoot in t                                                                                                    |                                                                                                    |
| the phil that he was somehow heins a creat                                                                                                    | (Q, Inspect Witing ) (III Charge Level )                                                                                                    |
| awful for me to think that and to say that, but                                                                                                    |                                                                                                    |
| when they are in a situation that is so absurd                                                                                                    | * Boost student activity                                                                                                    |
| feel ashamed about this."                                                                                                    | P                                                                                                    |
|                                                                                                    | Popular tools:                                                                                                    |
| Although Olsson did not carry out his plan, \$                                                                                                    | Popular tools:                                                                                                    |

#### **Brisk overview**

- Uses Artificial Intelligence to complete common tasks
- Anticipate it will get you 80% of the way there.
- Al is not foolproof need to proofread and edit
- The more specific the prompt the closer to the desired product Brisk will produce
- •

### Brisk is the easiest AI tool for teachers

#### Simplifies your daily tasks

- **Simple to Use:** Works directly in Chrome and everything you create automatically saves to your Google Drive.
- **All-In-One Tool:** Plan lessons, give feedback, create activities, and more all with Brisk.
- Automates Busywork: Use Brisk to handle repetitive tasks like giving feedback, creating resources, building sub plans, and more.

Enhances your teaching impact

- Standards-Aligned Resources: Easily create materials that meet learning standards.
- **Instant Feedback**: Generate quick, targeted feedback for students within the same class period.
- **Personalized Resources**: Quickly make multiple versions of materials for different student needs.
- Create from Any Website: Turn any webpage or online content into ready-to-use teaching materials.

# *02* What **Brisk** can do for you

#### Give immediate feedback

- Glows & Grows Feedback Highlight strengths and areas for improvement.
- Targeted Feedback
   Generate feedback as Google comments.

   Feedback focuses on specific areas of
   student writing.
- Rubric Criteria Feedback
   Upload a rubric and generate clear criteria to guide student understanding.
- Next Steps Feedback
   Offer actionable steps to help students progress.

cnown as the American War of Independence, was a significant ted States. It took place between 1775 and 1783 and marked the mey towards independence from British rule. This essay will ts, and outcomes of the Revolutionary War.

ary War can be traced back to the growing tensions between the itish government. The colonists felt increasingly oppressed by tamp Act and the Townshend Acts, which imposed taxes on The lack of representation in the British Parliament further fueled

avolutionary War was the Battle of Lexington and Concord in April sing of armed conflict between the colonists and the British forces. militias, fought against the well-trained British army. Despite being the colonists displayed determination and resilience.

Ital Congress declared independence from Britain by adopting the This document, drafted by Thomas Jefferson, outlined the r desire for self-governance. The Declaration of Independence American cause and inspired many to join the fight for

al significant battles, including the Battle of Saratog re war as it resulted in a decisive American victory. the American cause and provide military assistance re war.

winter encampment at Valley Forge in 1777-1778. a Washington, endured harsh conditions and faced herged from Valley Forge stronger and better traine and determination.

evolutionary War was the Battle of Yorktown in 1781. With the help n naval blockade, the American forces, under the command of fully besieged the British army led by General Comwallis. This are and led to the signing of the Treaty of Paris in 1783 which

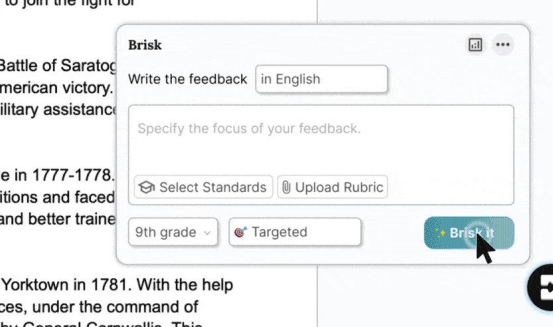

https://www.youtube.com/watch?v=FFI5\_zUtP2o

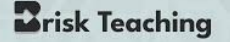

#### **Targeted Feedback**

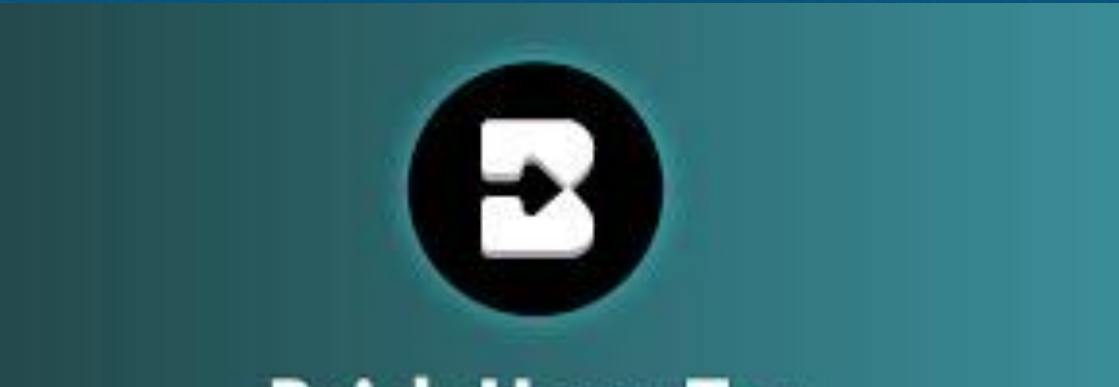

#### Brisk How-To: Leave Targeted Feedback On Student Essays in Seconds

# *Inspect* student writing

Watch a **video playback** of how students created their work. Spot any copy-pasted sections, providing an opportunity to discuss the importance of originality.

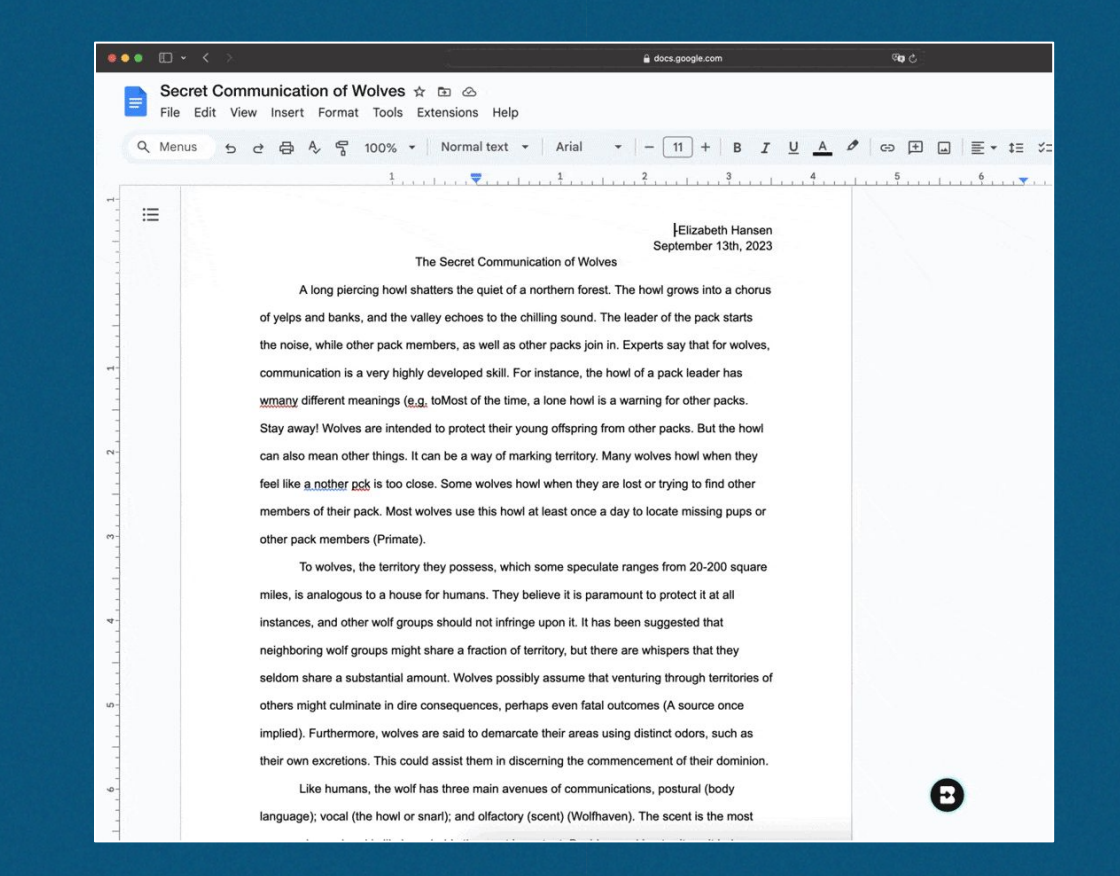

#### *Create* instructional materials

Start with any article, webpage, YouTube video, document, slide deck, or PDF (even blank docs and slides), and **instantly generate instructional materials in over 30 languages** - like presentations, quizzes, lesson plans, and even administrative documents. .

Everything you create with Brisk is automatically saved to your Google Drive—no copy-pasting or exporting required!

| • • • •                                                          | (                               | 🔒 docs.google | .com          | ্ৰ হাই       |
|------------------------------------------------------------------|---------------------------------|---------------|---------------|--------------|
| Untitled presentation 🕁 🖻 🖉<br>File Edit View Insert Format Slid | e Arrange Tools Extensions Help | 5 E           | Slideshow     | - 2 (4       |
| + • 5 ୯ 🛱 🖗 Q Fit                                                | • 🕨 ፲ 🖬 🖓 🔧 • 🕑 Backg           | ground Layout | 1             | P * ^        |
|                                                                  |                                 |               |               |              |
|                                                                  |                                 |               | <u></u>       | <u>antan</u> |
|                                                                  |                                 |               |               |              |
|                                                                  |                                 |               |               |              |
|                                                                  |                                 |               |               |              |
|                                                                  |                                 |               |               |              |
|                                                                  |                                 |               |               |              |
|                                                                  |                                 |               |               |              |
| ~                                                                |                                 |               |               |              |
|                                                                  | Click to a                      | aa titi       | е             |              |
| ~~                                                               | Click to add                    | subtitle      |               |              |
|                                                                  | onon to dad                     | oublillo      |               |              |
| 4-                                                               |                                 |               |               |              |
|                                                                  |                                 | Coogle Stid   | les           | . ×)         |
| - 21                                                             |                                 | Drisk Create  | Give Feedback |              |
| 5                                                                |                                 |               | t Writing     | ΞI.          |
|                                                                  |                                 |               |               | - <b>-</b> - |
|                                                                  |                                 |               |               | V            |

# *Translate & level* any text

Easily take any text from the internet and **adapt it to your students' level**, with translation available in over 30 languages.

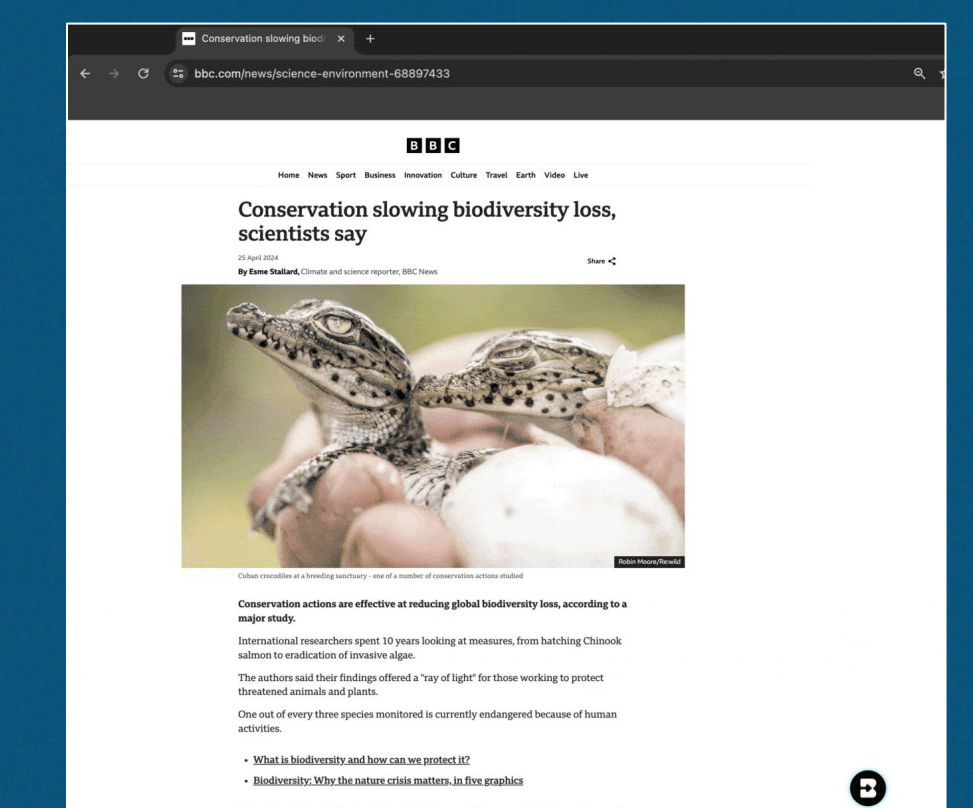

In the first study of its kind, published in the journal Science, scientists from dozens of

#### *Boost* student activities

Boost any internet resource into a safe, interactive student activity. Choose from options like Character Chats, Debate Partners, and Brainstorm Sessions to help students engage deeply with the content.

If you're on Brisk's Schools & Districts plan, your admin can roll out the student-facing Boost Chrome extension as an add-on across all student devices. This tool allows students to generate targeted feedback on their own work.

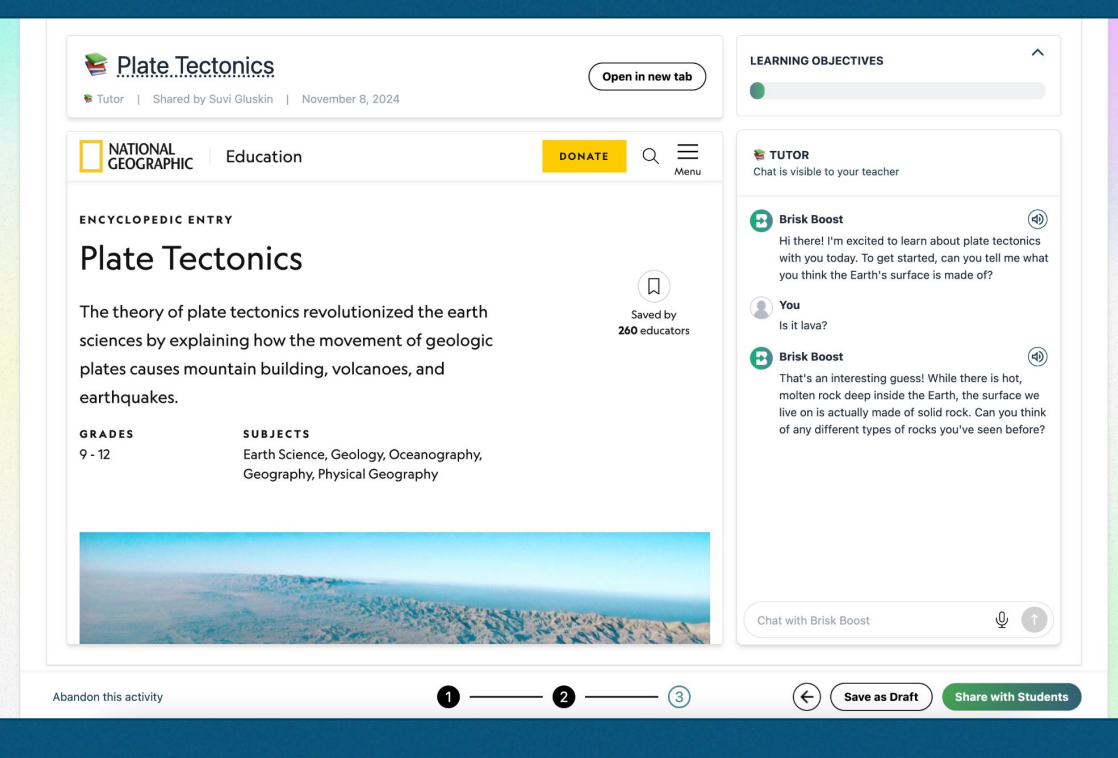

# *03* Let's get started! (Follow along as we dive in)

## First, add Brisk to your Chrome browser

- 1. Go to the <u>Chrome Web Store</u> and click 'Add to Chrome'.
- 2. Confirm by clicking 'Add Extension' in the pop-up.

**Note:** The security pop-up is not specific to Brisk and appears when installing any Chrome extension. <u>Brisk is safe and secure</u>.

3. **Personalize Brisk** by answering a few quick questions.

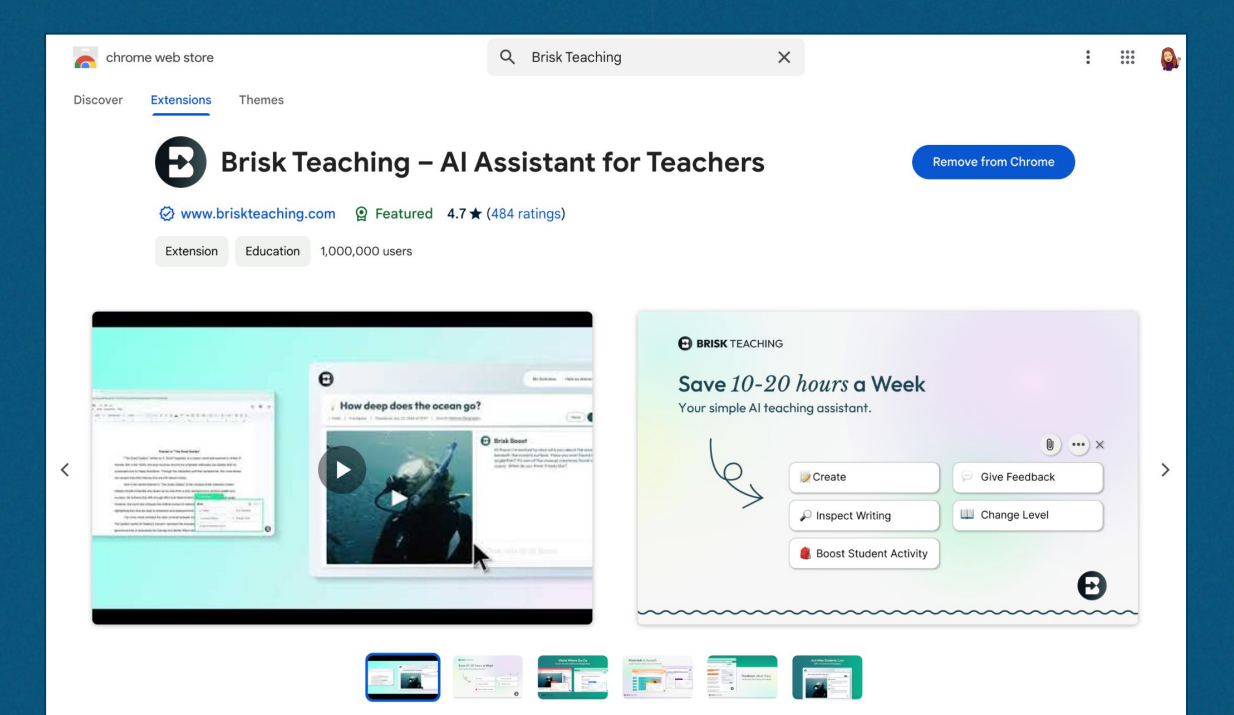

# Next, *pin Brisk* to your Chrome toolbar

- 1. Click the **puzzle piece icon** at the top right of Chrome.
- 2. Find **Brisk** in the list and click the pin icon to add it to your toolbar.
- 3. Refresh any open tabs to make sure Brisk appears.
- 4. If Brisk still doesn't show, click the **pinned Brisk icon** in your toolbar to activate it.

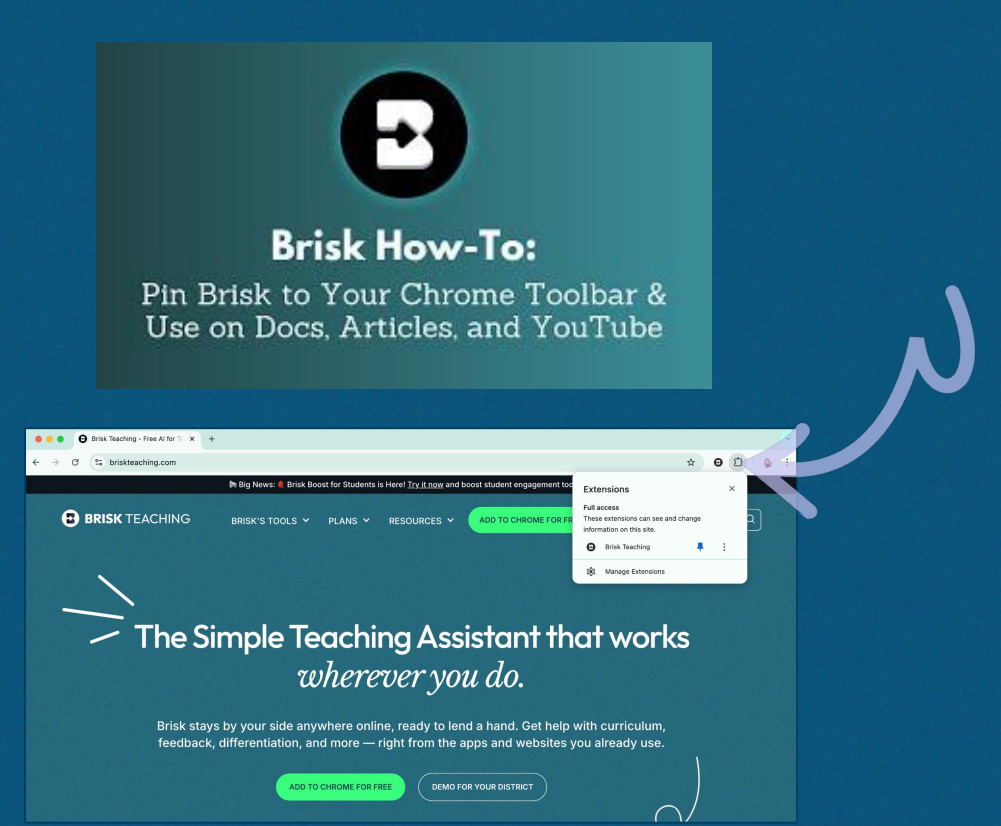

# Now, Brisk will show up where you need it!

| E Untitled document \$ 10 @                                                                                                    | 🛇 📖 🗗 • 🙆 Share 🔹 🔒 | 4 -> C 15 yearble.com/watch/vibbachys6ar046star04.00xW6aF4ugueR264gst73466euE24eu3xc64edeu38 |                                                                                                    | 📄 Introduction to the Bunsen Burner 🔅 🗠 🗠 💿 🖉 🖾 🖉 🕼 - 😒 📾                                                                                                    | stow 🔹 🤐 Stare 🔹 |
|----------------------------------------------------------------------------------------------------|---------------------|----------------------------------------------------------------------------------------------|----------------------------------------------------------------------------------------------------|----------------------------------------------------------------------------------------------------|------------------|
| 우 5 년 8 주 양 100% v   Normal tent v   Arial - v   - 11 +   8 7 및 <u>수</u> 후   00 년                                                                                                    | DI /- 14            | E Volute                                                                                     |                                                                                                    | Q, + + 5 2 @ 1 Q, Ft - N 1 G Q N - 10 Rockground Layout Theme Transition                                                                                                    | ▷ • @ #ee ~      |
| B<br>On Any Google<br>United to the second second | Doc                 |                                                                                              | Image: state state | <complex-block><list-item><list-item><list-item>1<br/>■<br/>■<br/>■<br/>■<br/>■<br/>■<br/>■<br/>■<br/>■<br/>■<br/>■<br/>■<br/>■</list-item></list-item></list-item></complex-block> |                  |

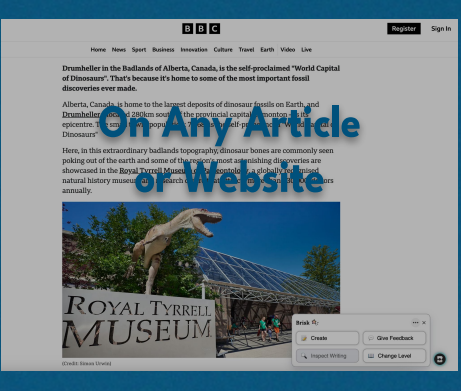

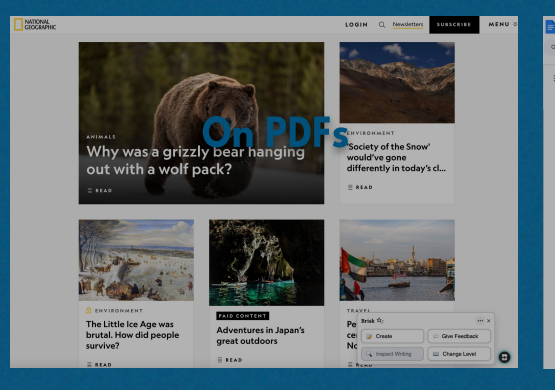

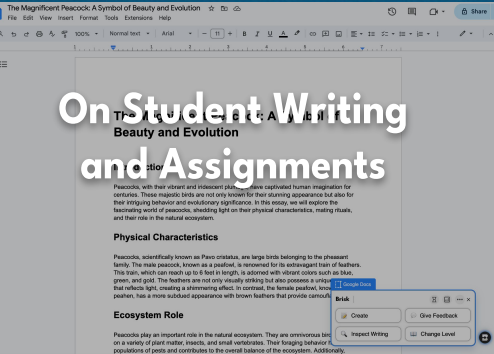

### *Tip!* You can always move and hide Brisk

- 1. Click the **Brisk icon in your toolbar** to open or close Brisk.
- 2. Drag the **Brisk window** to any spot on your screen that's convenient for you.

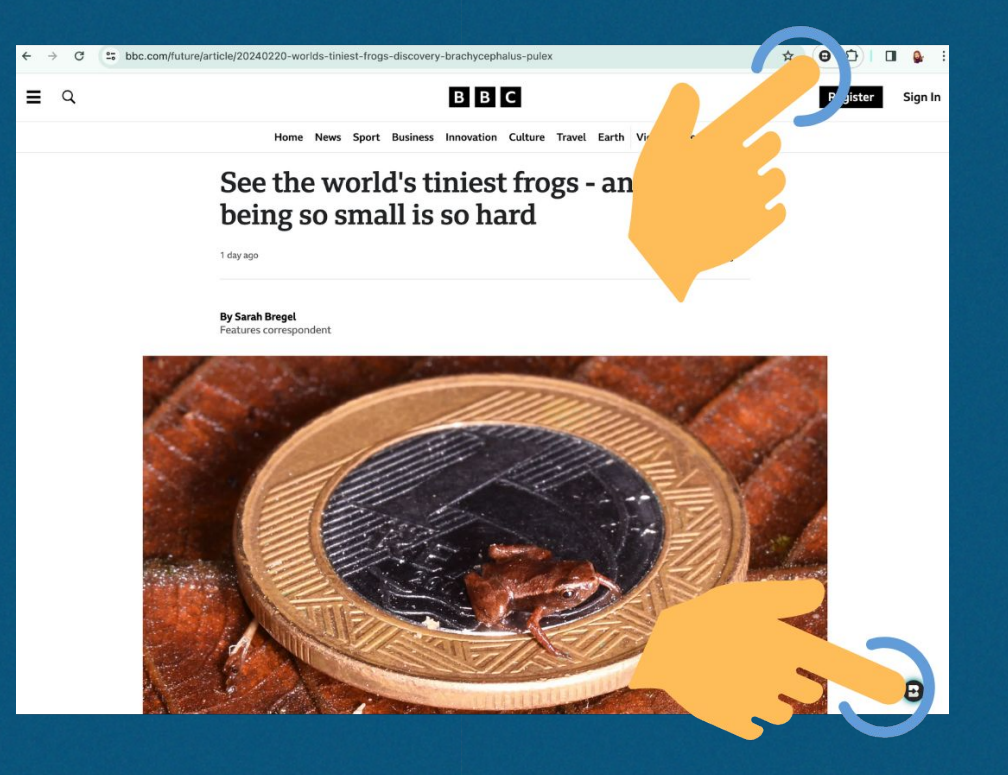

# *04* How to save 10+ hours each week

(Keep following along!)

#### Try 'Create' with Brisk

#### **Step 1:** Open any Google Doc, PDF, YouTube video, article, or website

| 🕒 YouTube                                                                                                | Search                                                                  |                                                                       |                                                          | ۹ 🕴                                                                                                    |                                                                                                    | •             |
|----------------------------------------------------------------------------------------------------|-------------------------------------------------------------------------|-----------------------------------------------------------------------|----------------------------------------------------------|----------------------------------------------------------------------------------------------------|----------------------------------------------------------------------------------------------------|---------------|
| 36                                                                                                    | X                                                                       |                                                                       |                                                          | Planet Ear<br>1800 tark-7/2<br>5<br>6<br>0<br>0<br>0<br>0<br>0<br>0<br>0<br>0<br>0<br>0<br>0<br>0<br>0<br>0<br>0<br>0<br>0<br>0 | BIC Earch<br>BIC Earch<br>Snakes Hunt Bats in A Cave  <br>Planet Earth   BBC Earth<br>BIC Earch<br>Troglobites: Strange Cave<br>Specialists   Planet Earth   BBC<br>BIC Earch<br>Marchington Technique   | )<br>;;<br>;; |
| zing Kangaroo Technig                                                                                    | ue to Stav Cool   Planet                                                | Earth (BBC Earth                                                      |                                                          |                                                                                                    | 2 Bio Clarin<br>Bio Clarin<br>Swarm Of Locusts DEVOUR<br>Everything In Their Path   Plan<br>Bio Clarin<br>Bio Clarin<br>Bio Clarin<br>Bio Clarin<br>Bio Clarin<br>Bio Clarin<br>Bio Clarin<br>Bio Clarin | -<br>et       |
| BBC Earth © Subscrib                                                                                     |                                                                         | ⇒ Share                                                               | Download =+ Save                                         | Watch on Y                                                                                                    | YouTube                                                                                                    |               |
| K views 6 years ago<br>tralia is the World's most arid cont<br>inating glimpse into how the Red i<br>one | inent, and its blistering daytime h<br>Kangaroo cool their body tempera | eat can be a potential killer. Usi<br>tures and avoid the deadly effe | ng thermal imaging, we are g<br>acts of the mid day Sun. | Iven a                                                                                                    | Planet Earth<br>1 sesson - Science<br>English audio<br>TV-6                                                                                                    |               |
| comments _ Sort by                                                                                       |                                                                         |                                                                       |                                                          | Brisk A:                                                                                                    |                                                                                                    | ×             |
| Add a comment                                                                                            |                                                                         |                                                                       |                                                          | Inspect Write                                                                                                    | ting U Change Level                                                                                                    | 5 e           |

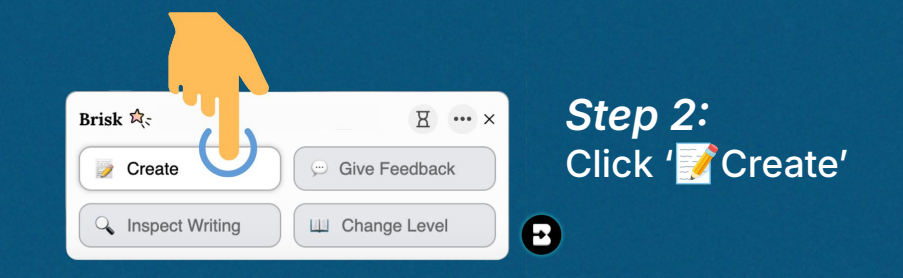

Step 3: Create instructional materials, administrative tasks, and interventions... in seconds

| library               |                    | <u>•</u>            |
|-----------------------|--------------------|---------------------|
| Curriculum Essentials |                    |                     |
| Quiz 📄                | Rubric             | Syllabus            |
| Progress Report       | Resource           | Exemplar            |
| Lesson Plan           | Something Else     | DOK Questions       |
| Decodable Text        | Translation        | Math Spiral Review  |
| Math Word Problems    | Science Lab        | Inquiry Worksheet   |
| Presentation          | Guided Notes       | Unit Plan           |
| Sub Plan              | SBAC Practice Test | STAAR Practice Test |
| 1 UDL Lesson Plan     | Standards Unpacker | SAT Practice Test   |

#### Step 1: Open any Google Doc or student created YouTube video

Elle Edit View Insert Format Tools Extensions Help Q. 5. 2. ⊕ A, © 100%, + Normal text + Avial + |-11] + || B. I U. A. P || ∞ D || E, \* H ∞ + H + H + H + H + H + H

> The Magnificent Peacock: A Symbol of Beauty and Evolution

Sha

Θ

#### Introduction

The Magnificent Peacock: A Symbol of Beauty and Evolution 🕁 🗈 🗠

:=

Peacocks, with their vibrant and indescent plumage, have captivated human imagination for centuries. These majestic birds are not only known for their stunning appearance but also for their Intriguing behavior and evolutionary significance. In this essay, we will explore the fascinating world of peacocks, shedding light on their physical characteristics, mating rituals, and their role in the natural ecosystem.

#### **Physical Characteristics**

Peacocks, scientifically known as Parvo <u>cristatus</u>, are large brick belonging to the phasant family. The make peacock, known as peakowil, is recovered for its activatory trans of settines. This train, which can reach up to 5 feet in length, is adormed with vibrant colors such as blue, green, and gold. The feathers are not only visually straing built as possible surfaces that interfects light, crasting a shimmering effect. In contrast, the female peakowil, known as a peaken, has a more subdued appearance with brown feathers that provide campidage.

#### Ecosystem Role

Peacocks play an important role in the natural accessitem. They are ornnivorous birds, feeding on a variety of plant matter, insects, and small vertebrates. Their foraging behavior helps control populations of pasts and contributes to the overall balance of the accessitem. Additionally, peacocks are known to disperse seeds through their droppings, adding in the dispersel and germination of plants.]

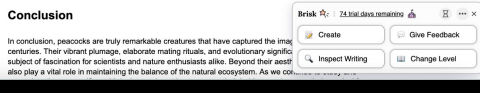

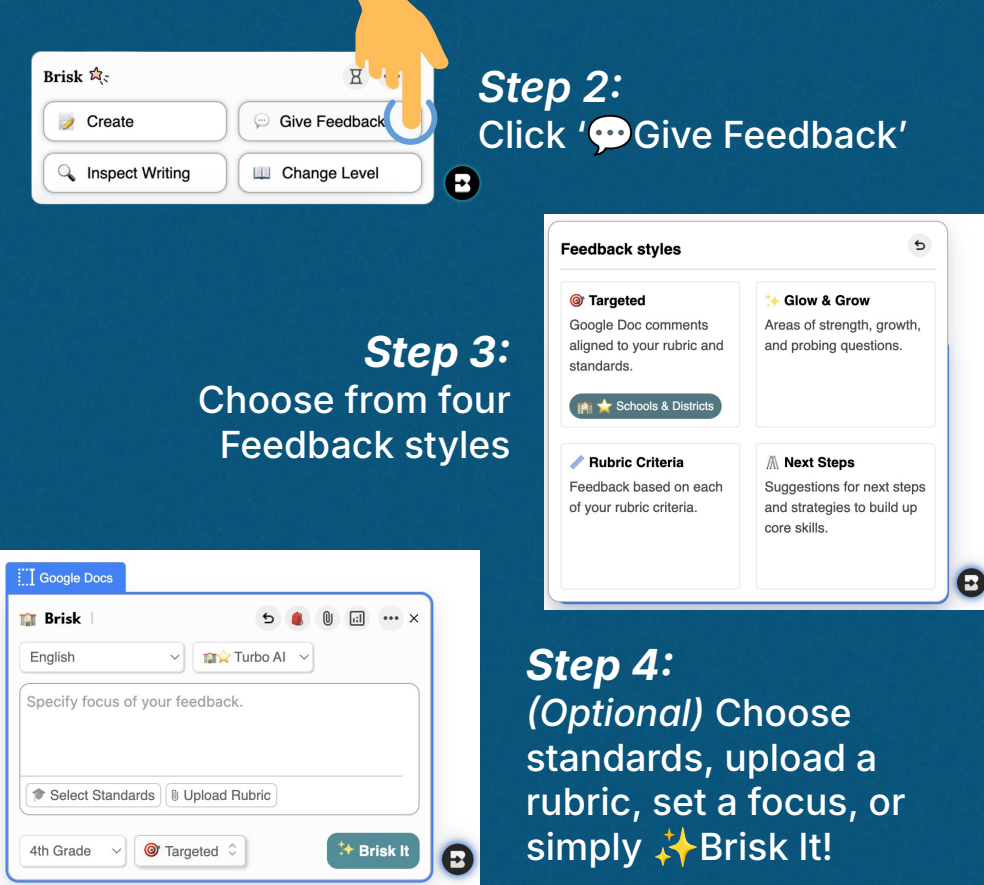

#### **Step 1:** Open any Google Doc of student work

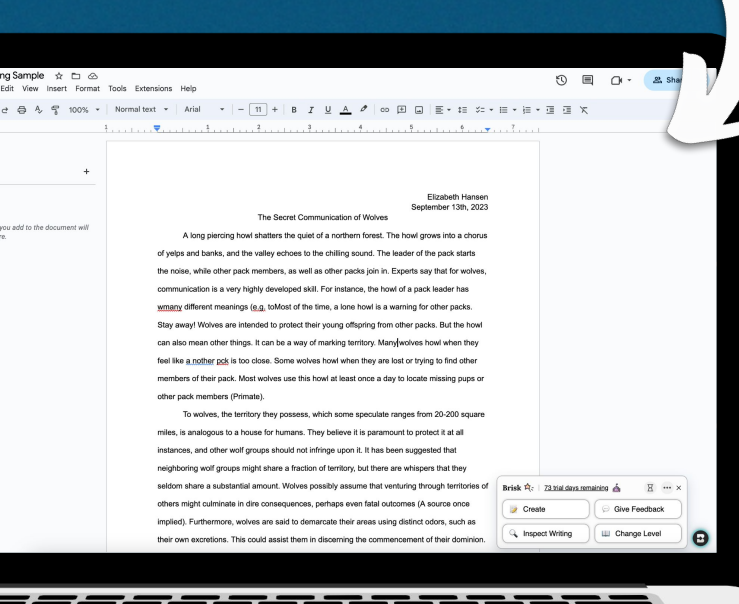

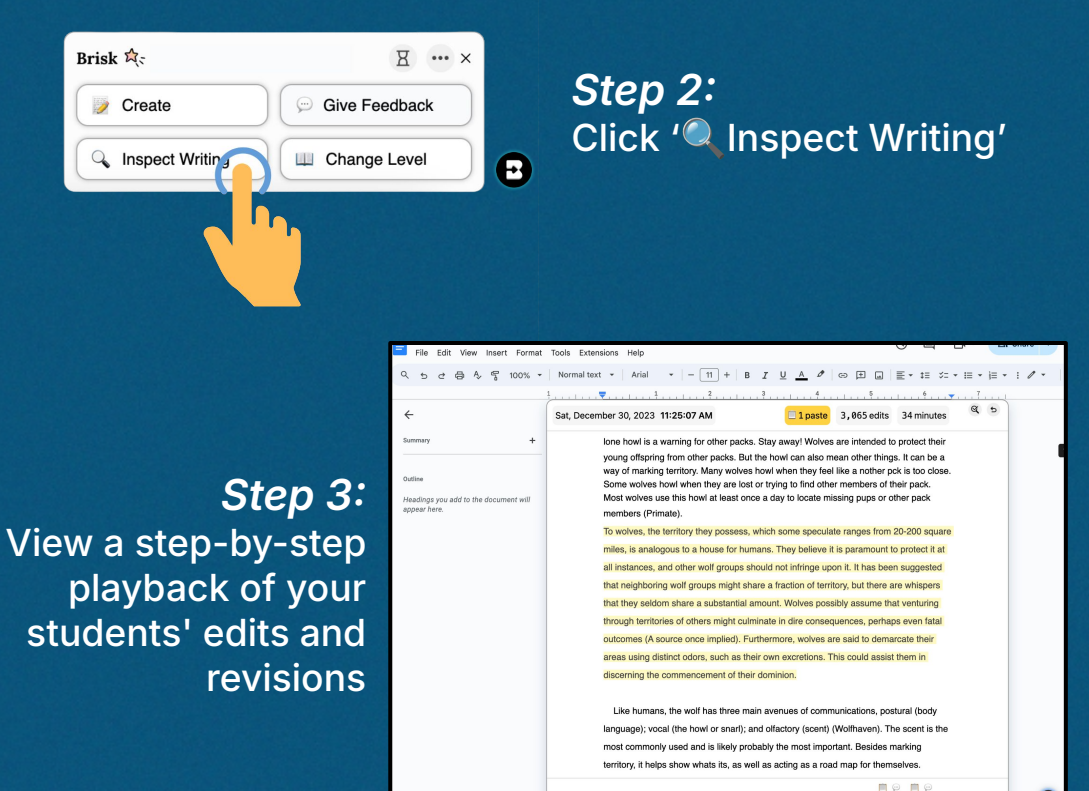

. \varTheta

#### Step 1: Open any article, webpage, or Google Doc BBC Register Business Innovation Culture Travel Earth Video Live See the world's tiniest frogs - and why being so small is so hard 1 day ago < Share By Sarah Bregel Features correspondent Brisk 🚖 ... × Give Feedback Create 🔍 Inspect Writing L Change Level 0

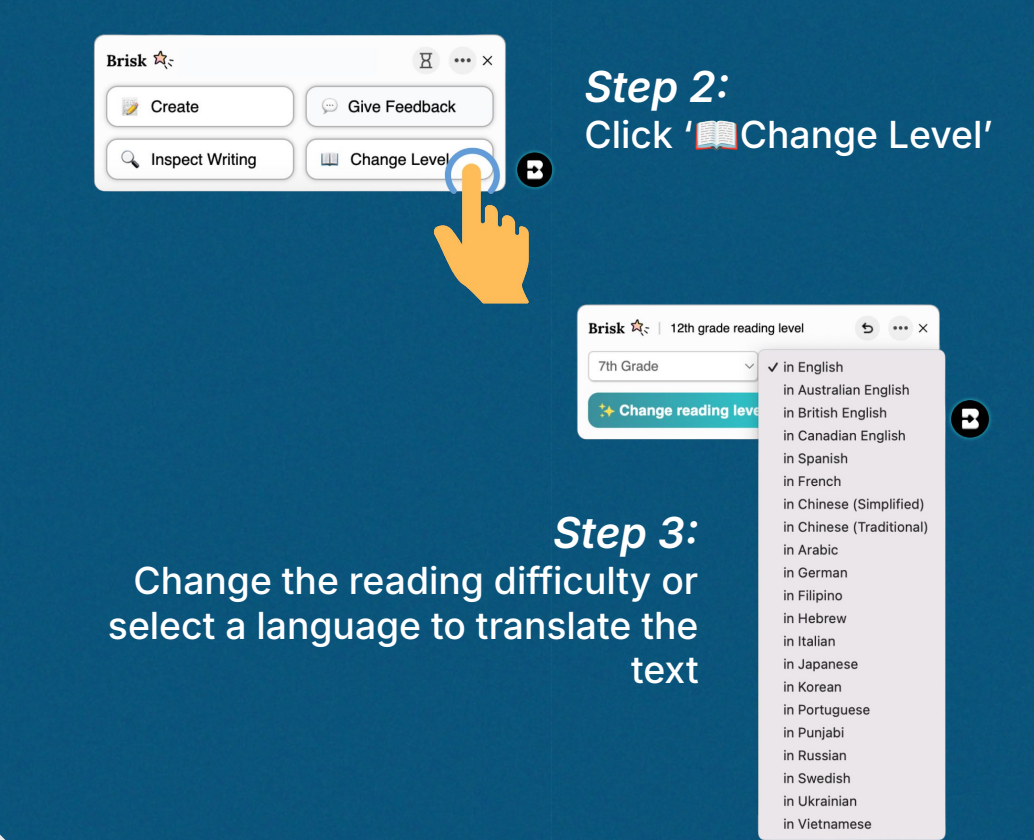

## Try 'Boost Student Activity' with Brisk

#### **Step 1:** Open any article, webpage, or Google Doc

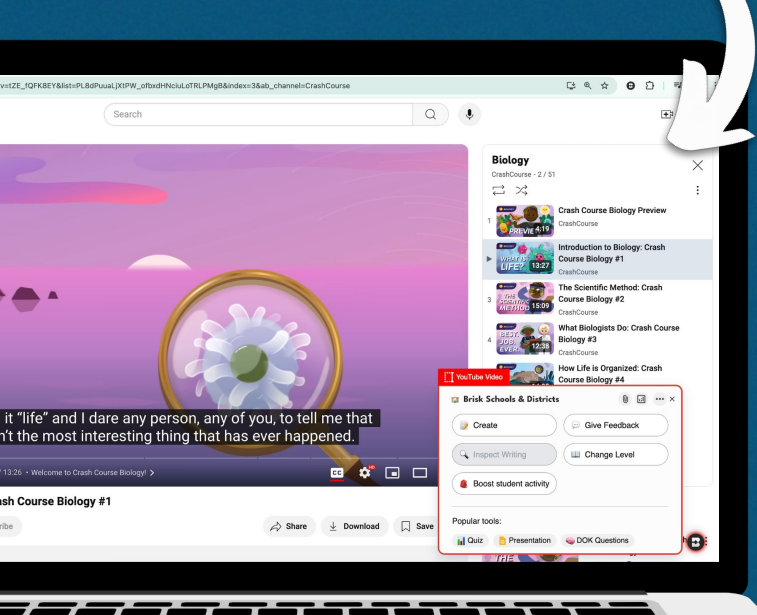

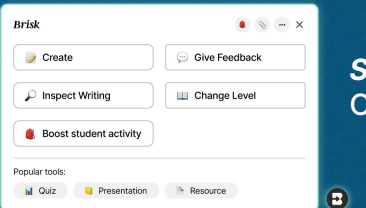

Step 2: Click '

Set the interactive activity, confirm learning objectives, and choose the role of Brisk Boost

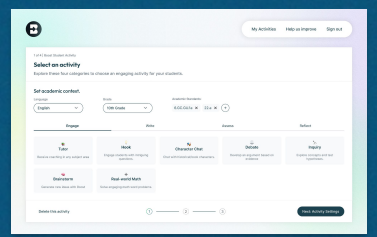

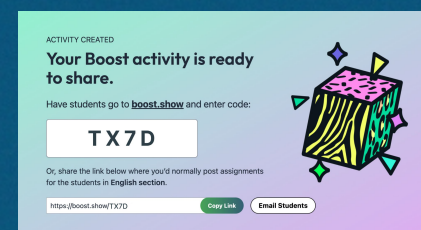

Step 4: Share link with students!

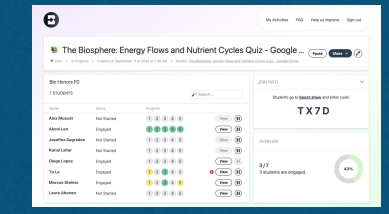

As students begin the activity, you can track their engagement in real time through your activities dashboard

Step 5:

# 05 Brisk Tips

# *Tip!* Use the 'Create Anything' tool (in the Create menu) to Generate ANYTHING You Need

| ← → C ≤; ec<br>GRADES<br>9 - 12 | ducation.nationalgeographic<br>SUBJECTS<br>Earth Science, Geolo<br>Geography, Physical | c.org/resource/plate-te<br>rgy, Oceanography,<br>Geography | ९ ★                        | Θ            |                  | ¥       | <b>Q</b> . | : | ← →<br>grades<br>9 - 12 | G | ຊະ education.nationalgeographic.org/resource/plate-te ຊ<br>SUBJECTS<br>Earth Science, Geology, Oceanography,<br>Geography, Physical Geography | r 🙂           |            | 7       | <b>⊜</b> r : |
|---------------------------------|----------------------------------------------------------------------------------------|------------------------------------------------------------|----------------------------|--------------|------------------|---------|------------|---|-------------------------|---|----------------------------------------------------------------------------------------------------|---------------|------------|---------|--------------|
|                                 | Library<br>Curriculum Essentials                                                       |                                                            |                            |              | 5                |         |            |   |                         |   | 235-2-2-2-2-2-2-2-2-2-2-2-2-2-2-2-2-2-2-                                                                                                    |               |            | (       | Ω            |
|                                 | Quiz Exemplar                                                                          | Rubric<br>Lesson Plan                                      | Resource<br>Something El   | lse          | $\sum_{i=1}^{n}$ | de      | in the     | A |                         |   | and the second second                                                                                                    | ALL AND       | ale        | ele.    | inter        |
|                                 | DOK questions<br>Math Spiral Review                                                    | Decodable Text Math Word Problems                          | Translation<br>Science Lab |              |                  | 1 and a | a Ma       |   |                         |   | Enterned text                                                                                                    | 50            |            | 1 miles | a Ma         |
|                                 | Inquiry Worksheet                                                                      | Presentation                                               | Syllabus                   | ractice Test |                  |         |            |   |                         |   | Something Else C in English                                                                                                    | om this artic | le         |         |              |
| 1                               | CUDL Lesson Plan                                                                       |                                                            |                            |              |                  |         |            |   |                         |   | Select Standards      th grade      Personalize to my learners                                                                                |               | A Brick It |         |              |
|                                 |                                                                                        |                                                            | Not-                       | 1 P          |                  | E       |            |   |                         |   | I visonauze to my learners                                                                                                    |               |            |         |              |

Ideas for the 'Something Else' Tool

#### Tip! Click Around and Explore Every Brisk Button

≣

You'll be amazed at how much time Brisk can save you each week. The best way to learn is by exploring:

- 1. Open a blank Google Doc.
- 2. Find the Brisk icon in the bottom right corner and click it.
- 3. Select 'Create' to get started.
- 4. Explore all the features click around, experiment, and enjoy!

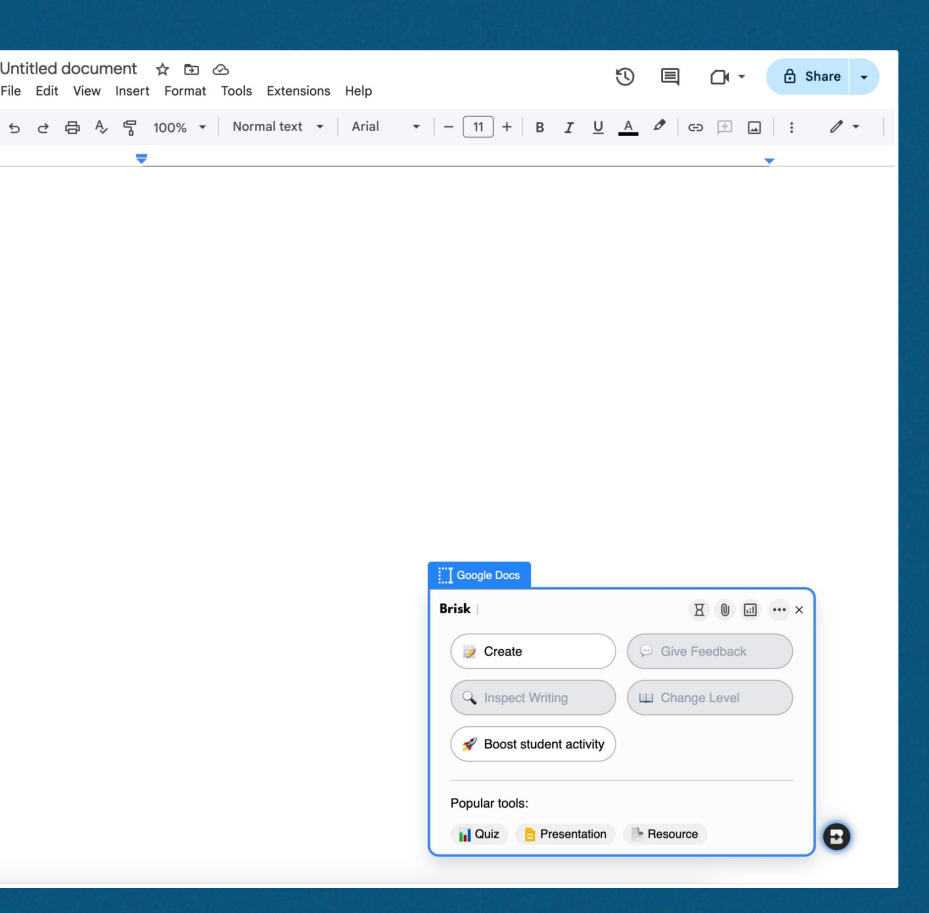

#### *Tip!* Add Specifics to the Prompt Box for the Best Results

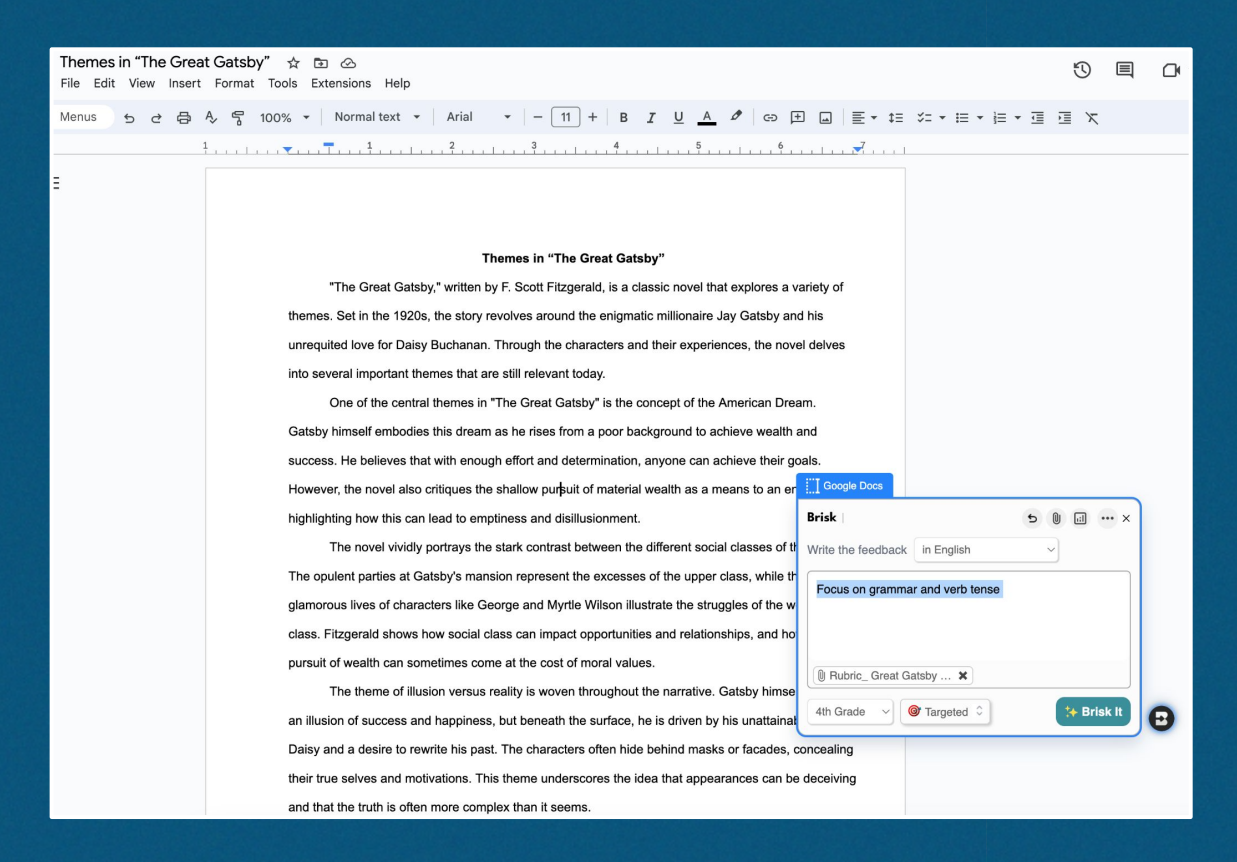

#### *Tip!* Remember, You Can Always Re-Write & Add-On

#### V. Guided Practice (15 minutes)

- 1. Distribute handouts with a simple diagram of the photosynthesis process
- 2. Guide students through labeling the different parts of the process
- 3. Have students color-code the inputs and outputs of photosynthesis:
- Blue for water
- Red for sunlight
- Green for carbon dioxide
- Yellow for glucose (sugar)
- Orange for oxygen

#### VI. Independent Practice (10 minutes)

1. Ask students to write a short paragraph explaining phot 2. Encourage them to include the key components and ba

#### VII. Closure (5 minutes)

- 1. Review the main points of the lesson
- Ask students to share one new thing they learned abou
   Preview the next lesson: "Tomorrow, we'll explore how penvironment"

#### VIII. Assessment

Evaluate students' understanding through their labeled d
 Use students' responses during the closure activity to ga

#### IX. Homework

Assign students to find and bring in an example of a product or process in their daily lives that depends on photosynthesis (e.g., food items, oxygen for breathing, wood products).

🗊 Brisk ••• × Share Rate the response? Boost It Rewrite Translate Se Make shorter + Make longer A More detail 🖌 Less detail Anything you'd like to change? Brisk It Add On Translate Worksheets Quiz Ð After creating with Brisk, you can refine your results using the **"Rewrite"** or **"Add On"** tools, which appear right after everything you create.

# *06* Know before you go

2024 Brisk Teaching 📔 KNOW BEFORE YOU GO

### Brisk is Safe & Secure

**Quick note:** When installing Brisk, you'll see a pop-up requesting permissions - this is standard for all Chrome extensions and not specific to Brisk. Brisk is secure, and protecting student and educator privacy is central to our mission and business. <u>Explore Brisk's privacy center here.</u>

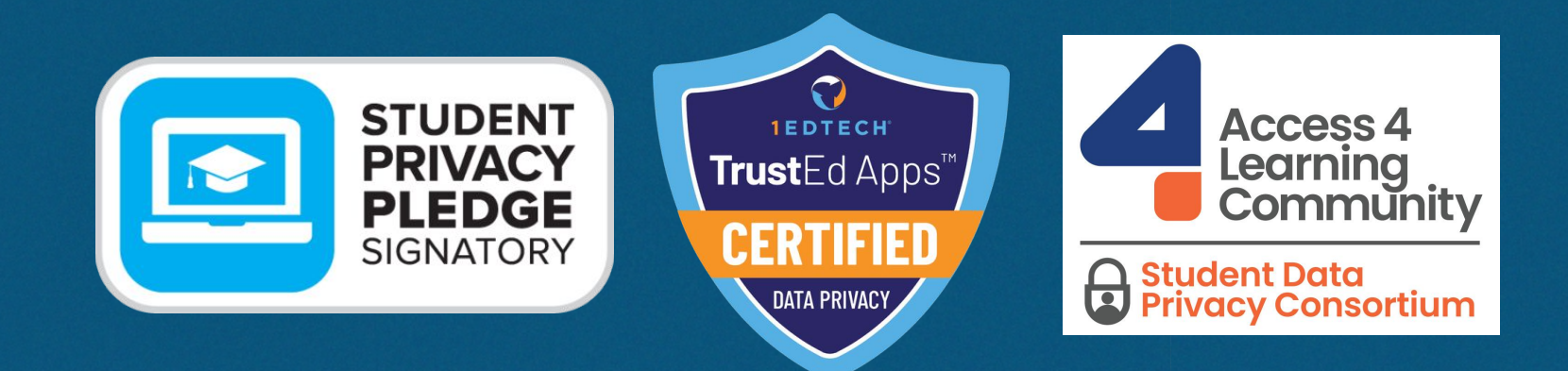

### Get to Know Every Tool with the <u>Brisk</u> <u>Bites Video Series</u>

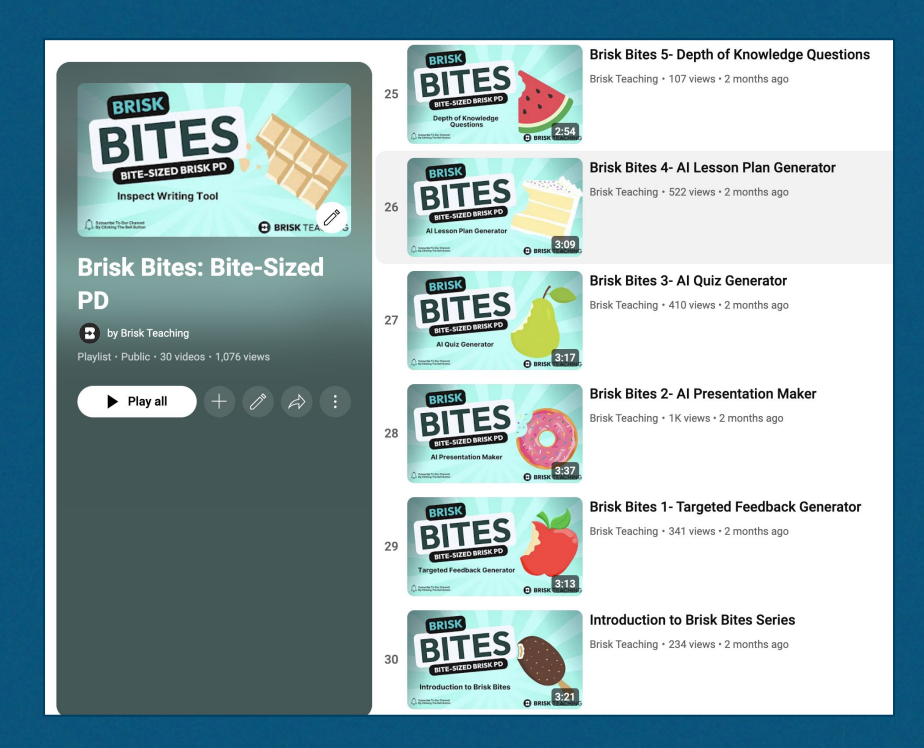

#### +Additional PD here

### Find More Resources on **Brisk's Website**

| B BRISK TEACHING                             | BRISK'S TOOLS 🗸                                                       | PLANS ¥                                                                                                    | RESOURCES ~                                                                                                    | ADD TO CHROM                                                                        | E FOR FREE DEMO FOR YC                                                                                  |                                                                |
|----------------------------------------------|-----------------------------------------------------------------------|----------------------------------------------------------------------------------------------------|----------------------------------------------------------------------------------------------------|-------------------------------------------------------------------------------------|----------------------------------------------------------------------------------------------------|----------------------------------------------------------------|
| The Sim<br>Brisk stays by<br>feedback, diffe | ple Teach<br>wher<br>your side anywhere of<br>erentiation, and more - | G<br>A<br>G<br>Ir<br>F<br>P<br>P<br>C<br>C<br>C<br>C<br>C<br>C<br>C<br>C<br>C<br>C<br>C<br>C<br>C<br>C<br>C<br>C<br>C | ET STARTED<br>bout Brisk<br>etting Started<br>itegrations<br>AQS<br>rivacy Center<br><b>YYOUUO</b><br>dy to lend a ha<br>om the apps a<br>DEMO FOR YOUR | USE CASES<br>English Teachers<br>Math Teachers<br>Google Teachers<br>Administrators | LEARN<br>Professional Development<br>Printables and PDFs<br>Brisk Blog<br>Success Stories<br>What's New | CONNECT<br>Community<br>Wall of Love<br>Conferences and Events |
|                                              | Create                                                                |                                                                                                    | 💬 Give Feedback                                                                                                    | <                                                                                   | K                                                                                                    |                                                                |
|                                              | Inspect Writing                                                       |                                                                                                    | Change Level                                                                                                    |                                                                                     |                                                                                                    |                                                                |

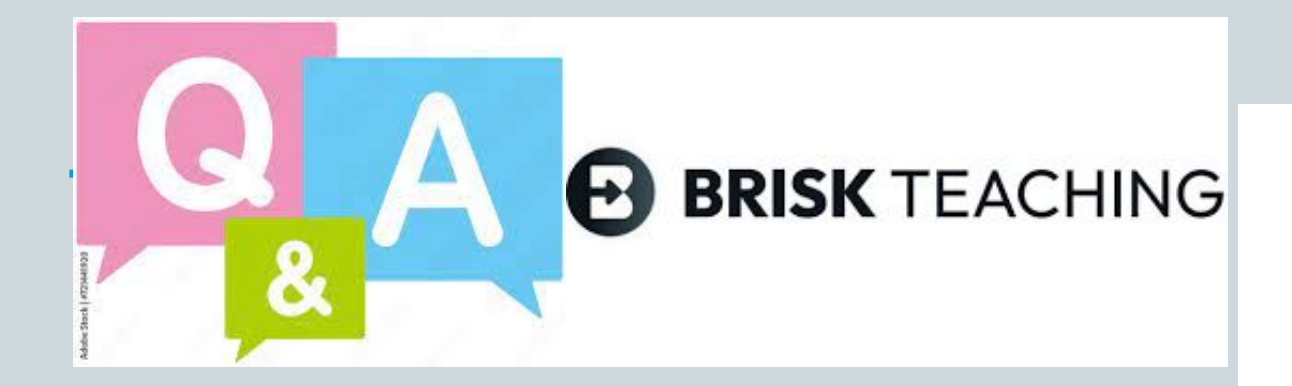

### **Questions-Comments!**

Terence Sullivan (<u>tsullivan@eiu.edu</u>)

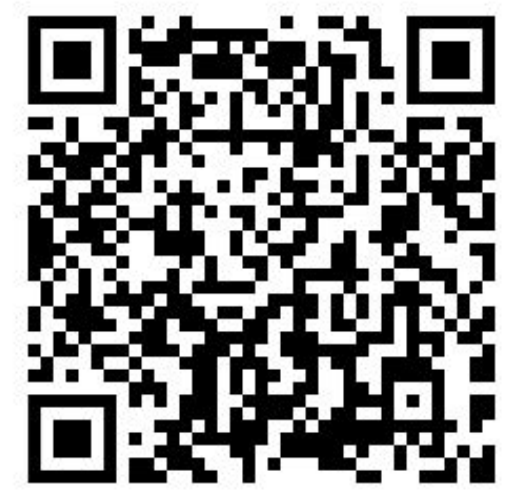

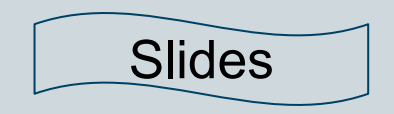